# **iMX8MMINI DEMO**

# **User Manual**

Version: 1.6 2022-10-17

## **Revision History:**

| Version | Date       | Description                 |
|---------|------------|-----------------------------|
| 1.0     | 2021-01-05 | Initial Release             |
| 1.1     | 2021-02-23 | Support HDMI                |
| 1.2     | 2021-05-24 | Change eMMC Updating method |
| 1.3     | 2022-05-28 | Support IMX8MM-MIPI-ADAPTER |
| 1.4     | 2022-06-21 | Support MIPI-CSI OV5640     |
| 1.5     | 2022-08-18 | Support CPT GT911           |
| 1.6     | 2022-10-17 | Add Backlight Control       |

## **Table of Contents**

| 1. | PRODUCT ( | OVERVIEW                                                        | 6   |
|----|-----------|-----------------------------------------------------------------|-----|
|    | 1.1       |                                                                 | 6   |
|    | 1.2       | RESOURCE DOWNLOAD                                               | 6   |
|    | 1.3       | HARDWARE FEATURES                                               | 7   |
|    | 1.4       | MECHANICAL DEMENSION                                            | 7   |
| 2. |           | RATION SYSTEM                                                   | 8   |
|    | 2.1       | SOFTWARE RESOURCES                                              | 8   |
|    | 2.1.1     | Locations of Resources                                          | . 8 |
|    | 2.1.2     | BSP                                                             | . 9 |
|    | 2.2       | STRUCTURE OF EMBEDDED LINUX SYSTEM                              | 9   |
|    | 2.3       | BUILDING DEVELOPMENT ENVIRONMENT                                | 10  |
|    | 2.3.1     | Installing Cross Compilation Tools                              | 10  |
|    | 2.3.2     | Adding Environment Variables                                    | 11  |
|    | 2.4       | PREPARING THE SOURCE CODE                                       | 12  |
|    | 2.5       | COMPILATION                                                     | 12  |
|    | 2.6       | LINUX SYSTEM CUSTOMIZATION                                      | 13  |
|    | 2.6.1     | Replace Kernel LOGO                                             | 13  |
|    | 2.6.2     | Setting Configuration Menu                                      | 14  |
|    | 2.6.3     | Menu Options                                                    | 14  |
|    | 2.6.4     | Compile Kernel                                                  | 15  |
|    | 2.7       | INTRODUCTION TO DRIVERS                                         | 16  |
|    | 2.7.1     | The table below shows the access path to find all the drivers : | 16  |
|    | 2.7.2     | SD/MMC                                                          | 17  |
|    | 2.7.3     | Audio In/Out                                                    | 18  |
|    | 2.8       | DRIVER DEVELOPMENT                                              | 19  |
|    | 2.8.1     | GPIO_LEDs Driver                                                | 19  |

| 2.9                                                                                                    | System Update                                                                                                    | 22       |
|----------------------------------------------------------------------------------------------------|----------------------------------------------------------------------------------------------------|----------|
| 2.9.1                                                                                                    | Update of TF Card System Image                                                                                                    | 22       |
| 2.9.2                                                                                                    | Update eMMC with TFCard                                                                                                    |          |
| 2.9.3                                                                                                    | Update eMMC with u-boot Command                                                                                                    | 24       |
| 2.10                                                                                                    | TEST AND DEMONSTRATION                                                                                                    | 24       |
| 2.10.1                                                                                                    | RTC                                                                                                    | 25       |
| 2.10.2                                                                                                    | Timezone Setting                                                                                                    | 25       |
| 2.10.3                                                                                                    | USB OTG                                                                                                    | 25       |
| 2.10.4                                                                                                    | USB HUB                                                                                                    | 25       |
| 2.10.5                                                                                                    | NETWORK                                                                                                    |          |
| 2.10.6                                                                                                    | IMX8MM-MIPI-ADAPTER                                                                                                    | 27       |
| 2.10.7                                                                                                    | MIPI-DSI                                                                                                    |          |
| 2.10.8                                                                                                    | BACKLIGHT                                                                                                    |          |
| 2100                                                                                                    | HDMI                                                                                                    | 33       |
| 2.10.3                                                                                                    |                                                                                                    |          |
| 2.10.10                                                                                                    | CAPACITIVE TOUCH PANEL GT911                                                                                                    |          |
| 2.10.10<br>2.10.10<br>2.10.11                                                                                                    | CAPACITIVE TOUCH PANEL GT911                                                                                                    | 35<br>36 |
| 2.10.3<br>2.10.10<br>2.10.11<br>2.10.12                                                                                                    | CAPACITIVE TOUCH PANEL GT911<br>USB TOUCH<br>SPDIF AUDIO                                                                                                    |          |
| 2.10.3<br>2.10.10<br>2.10.11<br>2.10.12<br>2.10.13                                                                                                    | CAPACITIVE TOUCH PANEL GT911<br>USB TOUCH<br>SPDIF AUDIO<br>WM8904 AUDIO                                                                                                    |          |
| 2.10.3<br>2.10.10<br>2.10.11<br>2.10.12<br>2.10.13<br>2.10.14                                                                                                    | CAPACITIVE TOUCH PANEL GT911<br>USB TOUCH<br>SPDIF AUDIO<br>WM8904 AUDIO<br>UART                                                                                                    |          |
| 2.10.3<br>2.10.10<br>2.10.11<br>2.10.12<br>2.10.13<br>2.10.14<br>2.10.15                                                                                         | CAPACITIVE TOUCH PANEL GT911<br>USB TOUCH<br>SPDIF AUDIO<br>WM8904 AUDIO<br>UART<br>RS485                                                                                                    |          |
| 2.10.3<br>2.10.10<br>2.10.11<br>2.10.12<br>2.10.13<br>2.10.14<br>2.10.15<br>2.10.16                                                                              | CAPACITIVE TOUCH PANEL GT911<br>USB TOUCH<br>SPDIF AUDIO<br>WM8904 AUDIO<br>UART<br>RS485<br>POWER BUTTON                                                                                                    |          |
| 2.10.3<br>2.10.10<br>2.10.11<br>2.10.12<br>2.10.13<br>2.10.14<br>2.10.15<br>2.10.16<br>2.10.17                                                                   | CAPACITIVE TOUCH PANEL GT911<br>USB TOUCH<br>SPDIF AUDIO<br>WM8904 AUDIO<br>UART<br>RS485<br>POWER BUTTON<br>LED                                                                                                 |          |
| 2.10.3<br>2.10.10<br>2.10.11<br>2.10.12<br>2.10.13<br>2.10.14<br>2.10.15<br>2.10.16<br>2.10.17<br>2.10.18                                                        | CAPACITIVE TOUCH PANEL GT911<br>USB TOUCH<br>SPDIF AUDIO<br>WM8904 AUDIO<br>UART<br>RS485<br>POWER BUTTON                                                                                                    |          |
| 2.10.3<br>2.10.10<br>2.10.11<br>2.10.12<br>2.10.13<br>2.10.14<br>2.10.15<br>2.10.16<br>2.10.17<br>2.10.18<br>2.10.19                                             | CAPACITIVE TOUCH PANEL GT911<br>USB TOUCH<br>SPDIF AUDIO                                                                                                    |          |
| 2.10.3<br>2.10.10<br>2.10.11<br>2.10.12<br>2.10.13<br>2.10.14<br>2.10.15<br>2.10.16<br>2.10.17<br>2.10.18<br>2.10.19<br>2.10.20                                  | CAPACITIVE TOUCH PANEL GT911         USB TOUCH         SPDIF AUDIO         WM8904 AUDIO         UART         RS485         POWER BUTTON         LED         BUZZER         PCIe         SPI FLASH                |          |
| 2.10.3<br>2.10.10<br>2.10.11<br>2.10.12<br>2.10.13<br>2.10.14<br>2.10.15<br>2.10.16<br>2.10.17<br>2.10.18<br>2.10.19<br>2.10.20<br>2.10.21                       | CAPACITIVE TOUCH PANEL GT911         USB TOUCH         SPDIF AUDIO         WM8904 AUDIO         UART         RS485         POWER BUTTON         LED         BUZZER         PCIe         SPI FLASH         TFCard |          |
| 2.10.3<br>2.10.10<br>2.10.11<br>2.10.12<br>2.10.13<br>2.10.14<br>2.10.15<br>2.10.16<br>2.10.17<br>2.10.18<br>2.10.19<br>2.10.20<br>2.10.21<br>2.10.21<br>2.10.22 | CAPACITIVE TOUCH PANEL GT911         USB TOUCH         SPDIF AUDIO         WM8904 AUDIO         UART         RS485         POWER BUTTON         LED         BUZZER         PCIe         SPI FLASH                |          |

| 2.10.24 | CAN Bus         | 40 |
|---------|-----------------|----|
| 2.10.25 | WIFI            |    |
| 2.10.26 | BLUETOOTH       |    |
| 2.10.27 | 4G              |    |
| 2.10.28 | MIPI-CSI Camera | 44 |

## 1. Product Overview

## 1.1 Introduction

## 1.2 Resource Download

You can access to our remote server to download the hardware and softwar e resources through 2 ways below:

① Open web browser (Firefox is recommended), input the following url:

#### https://47.107.111.205/svn/NXP/IMX8MMINI\_DEMO

If the browser reports a warning like "Potential Security Risk Ahead ", please

choose the Advanced... option and "Accept the Risk and Continue".

Access Authorization:

User Name: guest

Password: guest

2 Run svn command under Linux operating system, such as Debian and U

buntu:

#### svn co svn://47.107.111.205/NXP/IMX8MMINI\_DEMO

#### Note:

If the command not found, please install svn tools : apt-get update && apt-get install -y subversion

The svn program will ask for access authorization:

User Name: guest

Password: guest

## **1.3 Hardware features**

**1.4 Mechanical Demension** 

## 2. Linux Operation System

This chapter will give you a general map of the Linux software resources contained in the DVD-ROM provided along with the product, as well as detailed introduction to the process of Linux system development, drivers development, system update, functionality tests and application development examples.

#### Note:

## 2.1 Software Resources

The DVR-ROM provided along with the board contains demos, application examples, Linux source code and tools, helping you develop Linux applications and systems easily and quickly.

#### 2.1.1 Locations of Resources

You can find software resources such as programs and codes contained in the DVD-ROM according to the information showed in the table below;

| Categories         | Location                            |
|--------------------|-------------------------------------|
| Applications       |                                     |
|                    | CD\Source\u-boot-2020.04.git.tar.xz |
| Source Code        | CD\Source\linux-5.4.47.git.tar.xz   |
|                    |                                     |
| Tools              | CD\Tools\                           |
| Precompiled Images | CD\Image                            |

It is recommended to learn Ubuntu Linux installation and embedded Linux development technology before you get started.

## 2.1.2 BSP

| Names         |              | Note                                                     | Formats     |
|---------------|--------------|----------------------------------------------------------|-------------|
|               |              | MMC/SD                                                   | Source Code |
| BOOTLOADER    | U-BOOT       | FAT                                                      | Source Code |
|               |              | NET                                                      | Source Code |
| KERNEL        | LINUX-5.4    | Support ROM/CRAM/EXT4/FAT<br>/NFS various of file system | Source Code |
|               | SERIAL       | Serials driver                                           | Source Code |
|               | RTC          | Hardware RTC driver                                      | Source Code |
|               | NET          | 10/100M/1000M Ethernet driver                            | Source Code |
|               | CAN          | CAN bus driver                                           | Source Code |
|               | SPI          | SPI driver                                               | Source Code |
|               | SPI FLASH    | SPI Flash driver                                         | Source Code |
|               | 12C          | I2C driver                                               | Source Code |
|               | LCD          | MIPI-DSI driver                                          | Source Code |
| DEVICE DRIVER | TOUCH SCREEN | I2C Resistive touch panel driver                         | Source Code |
|               | MMC/SD       | MMC/SD controller driver                                 | Source Code |
|               | USB OTG      | USB OTG driver                                           | Source Code |
|               | AUDIO        | Audio driver (supports audio r ecording and playback)    | Source Code |
|               | AUDIO SPDIF  | SPDIF interface, playback                                | Source Code |
|               | BUTTON       | GPIO button driver                                       | Source Code |
|               | LED          | LED driver                                               | Source Code |
|               | BUZZER       | Buzzer driver                                            | Source Code |
|               | WIFI         | SDIO WIFI dongle driver                                  | Source Code |
| ROOTFS        | YOCTO        | Weston with Qt & Opencv                                  | Image       |

The following table lists types and formats of the files contained in BSP;

## 2.2 Structure of Embedded Linux System

IMX8MMINI DEMO board is shipped with Linux-5.4 system in eMMC by default. This system consists of bootloader, kernel and rootfs. The following table shows the structure of embedded Linux system.

| eMMC/SD   |     |     |      |
|-----------|-----|-----|------|
| Partition | MBR | FAT | EXT4 |

| 1     | I          | I           |              |
|-------|------------|-------------|--------------|
| Image | Bootloader | DTB, Kernel | Yocto Rootfs |

- Bootloader is a program generated by u-boot compiling; its file name is <u>flash.bin</u>.
- 2) The kernel used in this document is Linux 5.4 and has been customized based on the hardware design.
- 3) Rootfs stores open-source system Yocto with EXT4 format.

## 2.3 Building Development Environment

Before the software development, users have to establish a Linux cross development environment on PC. This section will take **Ubuntu18.04** operating system as an example to describe how to establish a cross development environment.

It is strongly recommended to install necessary software packages for a newly installed Ubuntu through the following commands.

 sudo apt-get update; sudo apt-get install -y build-essential git xz-utils ncurse s-dev autoconf libtool automake texinfo bison flex libssl-dev libc6:i386 libncur ses5:i386 libstdc++6:i386

#### Note:

- Each instruction has been put a bullets "•" before it to prevent confusion caused by the long instructions that occupy more than one line in the context.
- Please note the SPACES within each instruction; Missing of any SPACE will cause failure when executing instructions.

## 2.3.1 Installing Cross Compilation Tools

We provide 2 cross-compilers under **Tools** directory:

① gcc-linaro-7.5.0-2019.12-x86\_64\_aarch64-linux-gnu.tar.xz

#### 2 fsl-imx-wayland-glibc-x86\_64-imx-image-full-aarch64-imx8mmddr4evk-toolc

#### hain-5.4-zeus.sh

The item ① is mainly used to compile u-boot and kernel.

- mkdir \$HOME/tools
- cd <YOUR\_PATH>/Tools
- tar -xvf gcc-linaro-7.5.0-2019.12-x86\_64\_aarch64-linux-gnu.tar.xz -C \$HOME/tool s

The item 2 is used to compile user program based on Qt5 and Opencv etc.

 sudo ./fsl-imx-wayland-glibc-x86\_64-imx-image-full-aarch64-imx8mmddr4evk-tool chain-5.4-zeus.sh

It will extract and install under *lopt* directory, keep the default settings.

Start to compile an opencv4 example code with it:

- source /opt/fsl-imx-wayland/5.4-zeus/environment-setup-aarch64-poky-linux
- \${CXX} example.cpp -lopencv\_core -lopencv\_imgproc -lopencv\_highgui -lopencv\_imgcodecs

## 2.3.2 Adding Environment Variables

Run the following commands to add them in the temporary environment variables:

- export PATH=\$HOME/tools/gcc-linaro-7.5.0-2019.12-x86\_64\_aarch64-linux-gnu/bin:
   \$HOME/tools:\$PATH
- export ARCH=arm64
- export CROSS\_COMPILE=arm-linux-

#### Note:

- The instructions can be added in the .bashrc file located at the user directory, so that the addition of environment variables will be loaded automatically when the system is booting up;
- If you want to check the path, please use the instruction **printenv PATH**

## 2.4 Preparing the Source Code

Please refer to chapter <<u>1.2 Resource Download</u>> to get the development materials,

You can get source code under **Source** directory.

- tar -xvf u-boot-2020.04.git.tar.xz
- tar -xvf linux-5.4.47.git.tar.xz

Then we can get the source code directory **<u>u-boot-2020.04</u>** and **<u>linux-5.4.47</u>**.

## 2.5 Compilation

#### 1) Compiling Bootloader

Run the following instructions to compile bootloader:

- cd u-boot-2020.04
- git checkout .
- vi make.sh

export PATH=\$HOME/tools/gcc-linaro-7.5.0-2019.12-x86\_64\_aarch64-linux-gnu/bin: \$HOME/tools:\$PATH export ARCH=arm64 export CROSS\_COMPILE=arm-linux-DESTDIR="/dev/shm/"

PATH: point to your cross-compiler installation directory.

**DESTDIR**: point to a directory to store the target image.

Please modify PATH and DESTDIR according to your local environment.

./make.sh

After all the instructions are executed, you can find booting image named **flash.bin** 

#### under **DESTDIR** directory.

#### 2) Compiling Kernel

Execute the following instructions to compile kernel:

- cd linux-5.4.47
- git checkout .

vi make.sh

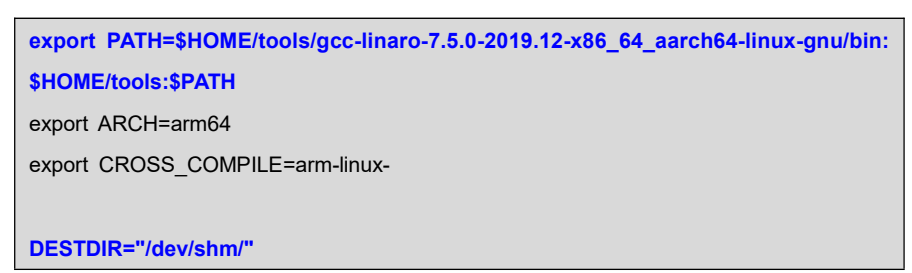

PATH: point to your cross-compiler installation directory.

**DESTDIR**: point to a directory to store the target image.

Please modify PATH and DESTDIR according to your local environment.

- make distclean
- ./make.sh

If it's successfully built, you can find kernel images named <u>Image</u> and <u>fsl-imx8</u> <u>mm-demo.dtb</u> under **DESTDIR** directory.

## 2.6 Linux System Customization

In order to satisfy different requirements of customers, designers commonly need to make some custom modification based on the default configuration of Linux kernel. This chapter will introduce the process of system customization with some examples.

#### 2.6.1 Replace Kernel LOGO

- Prepare a picture suitable for your display screen size, named <u>my logo.pn</u>
   <u>g</u> for example.
- Install some necessary programs under Ubuntu.
  - sudo apt-get install netpbm gimp
- Run command under Ubuntu desktop terminal:
  - pngtopnm my\_logo.png > linuxlogo.pnm
  - pnmquant 224 linuxlogo.pnm > linuxlogo224.pnm
  - pnmtoplainpnm linuxlogo224.pnm > logo\_linux\_clut224.ppm

- Update Linux source code.
  - cp -f logo\_linux\_clut224.ppm <YOUR\_PATH>/linux-5.4.47/drivers/video/logo/logo \_linux\_clut224.ppm
- Re-build the kernel.
  - make ARCH=arm64 distclean
  - ./make.sh

Update the target file **Image** to the board, reboot and check the boot logo on the display screen.

### 2.6.2 Setting Configuration Menu

A default configuration file is provided under kernel source codes:

#### linux-5.4.47/arch/arm64/configs/imx8mm\_demo\_defconfig

Please execute the following instructions to enter the configuration menu:

- cd linux-5.4.47
- make ARCH=arm64 imx8mm\_demo\_defconfig
- make ARCH=arm64 menuconfig

#### Note:

If an error occurs when command 'make ARCH=arm64 menuconfig' is executed, you might need to install 'ncurse' in the Ubuntu system, 'ncurses' is a character graphic library required to generate configuration menu. Please enter the following instruction to install the library: sudo apt-get install libncurses5-dev

## 2.6.3 Menu Options

Configure options according to customization requirements after entering configuration menu, for example, access **Device Drivers > Input device support > Touc hscreens > Ilitek ILI210X based touchscreen** as shown below:

-> Device Drivers

-> Input device support

- -> Touchscreens
  - -> Ilitek ILI210X based touchscreen

| x Ar   | row ke        | vs navigate the menu. <enter> selects submenus&gt; (or empty submenus</enter>                                                                                                    | X   |
|--------|---------------|----------------------------------------------------------------------------------------------------|-----|
| x      | ). i          | Highlighted letters are hotkeys. Pressing <y> includes, <n> excludes,</n></y>                                                                                                    | x   |
| x 📣    | 1> modu       | larizes features. Press <esc> to exit, <? > for Help, &gt; for</esc>                                                                                                    | ×   |
| × Se   | earch.        | Legend: [*] built-in [] excluded <m> module &lt; &gt; module capable</m>                                                                                                    | x   |
| lqc    | add i         | aaaaaaaaaaaaaaaaaaaaaaaaaaaaaaaaaaaaaa                                                                                                    | ×   |
| ×x     | < >           | Cypress TTSP touchscreen                                                                                                    | ×   |
| ×x     | < >           | Cypress TrueTouch Gen4 Touchscreen Driver                                                                                                    | ×   |
| ×х     | < >           | Dynapro serial touchscreen                                                                                                    | ×   |
| ××     | < >           | Hampshire serial touchscreen                                                                                                    | ×   |
| ×x     | < >           | EETI touchscreen panel support                                                                                                    | ×   |
| ×      | < >           | EETI eGalax multi-touch panel support                                                                                                    | ×   |
| ×x     | < >           | EETI eGalax serial touchscreen                                                                                                    | ×   |
| ×x     | < >           | EETI EXC3000 multi-touch panel support                                                                                                    | ×   |
| ×x     | < >           | ELAN touchscreen input driver                                                                                                    | ×   |
| ××     | < >           | Fujitsu serial touchscreen                                                                                                    | ×   |
| ××     | < >           | Goodix I2C touchscreen                                                                                                    | ×   |
| x      | < >           | HiDeep Touch IC                                                                                                    | ×   |
| ××     | < <u>&gt;</u> | Intek ILI210X based touchscreen                                                                                                    | ×   |
| ×      | < >           | Samsung S6SY/61 Touchscreen driver                                                                                                    | ×   |
| x      | < >           | Gunze AHL-515 touchscreen                                                                                                    | ×   |
| x      | < >           | Elan eKIF2127 12C touchscreen                                                                                                    | ×   |
| ×      | < >           | Elan ekin I2C touchscreen                                                                                                    | ×   |
| x      | < >           | Elo serial touchscreens                                                                                                    | ×   |
| x      | <>            | wacom wooul penapied serial touchscreen                                                                                                    | ×   |
| ×      | < >           | WAY11201 based bushesenergy                                                                                                    | ×   |
| X      | < >           | MELTAC MCC 5000 textservers                                                                                                    | ×   |
| ×      | 5.2           |                                                                                                    | ~   |
| mee    | 144           |                                                                                                    | ~   |
| equiqe | ուսպես        |                                                                                                    | u v |
|        |               | And the second second s | -   |

Set Ilitek ILI210X based touchscreen to <\*>, exit and save changes.

## 2.6.4 Compile Kernel

•

Please execute the following instructions to recompile kernel:

#### ./make.sh

The script will **NOT** overwrite the configuration modifed by menuconfig. It mean s that your current setting is effective in your taget kernel image.

If you want to restore to the default configuration, please delete the file <u>.config</u> and run <u>make.sh</u>.

## 2.7 Introduction to Drivers

| Category   | Name            | Description                                  | Location                                             |
|------------|-----------------|----------------------------------------------|------------------------------------------------------|
|            | u-boot          | MMC/SD                                       | drivers/mmc/fsl_esdhc_imx.c                          |
| Bootloader |                 | FAT                                          | fs/                                                  |
|            |                 | NET                                          | drivers/net/ fec_mxc.c                               |
| Kernel     | Linux-5.4       | Support ROM/CRAM/EXT4<br>/FAT/NFS            | fs/                                                  |
|            | SERIAL          | Serial driver                                | drivers/tty/serial/imx.c                             |
|            | RTC             | Hardware RTC driver                          | drivers/rtc/rtc-ds1307.c                             |
|            | NET             | 10/100M/1000M Ethernet driver                | drivers/net/ethernet/freescale/fec_main.c            |
|            | CAN             | CAN bus driver                               | drivers/net/can/spi/mcp251x.c                        |
|            | SPI             | SPI driver                                   | drivers/spi/spi-imx.c                                |
|            | SPI FLASH       | SPI Flash driver                             | drivers/mtd/spi-nor/spi-nor.c                        |
|            | LCD             | MIPI-DSI driver                              | drivers/gpu/drm/panel/panel-ronbo-rb070<br>d30.c     |
| Devices    | TOUCH<br>SCREEN | I2C Resistive touch panel driver             | drivers/input/touchscreen/ili210x.c                  |
| Devices    | MMC/SD          | MMC/SD controller dirver                     | drivers/mmc/host/sdhci-esdhc-imx.c                   |
|            | USB             | USB controller dirver                        | drivers/usb/dwc3                                     |
|            | AUDIO           | Audio driver (supporting recording/playback) | sound/soc/fsl/imx-wm8904.c                           |
|            | AUDIO SPDIF     | SPDIF interface, playback                    | sound/soc/fsl/imx-spdif.c                            |
|            | BUTTON          | GPIO button driver                           | drivers/input/keyboard/snvs_pwrkey.c                 |
|            | LED             | LED driver                                   | drivers/leds/leds-gpio.c                             |
|            | BUZZER          | Buzzer driver                                | drivers/leds/leds-gpio.c                             |
|            | WIFI            | SDIO wifi dongle driver                      | drivers/net/wireless/broadcom/brcm8021<br>1/brcmfmac |

## **2.7.1** The table below shows the access path to find all the drivers :

### 2.7.2 SD/MMC

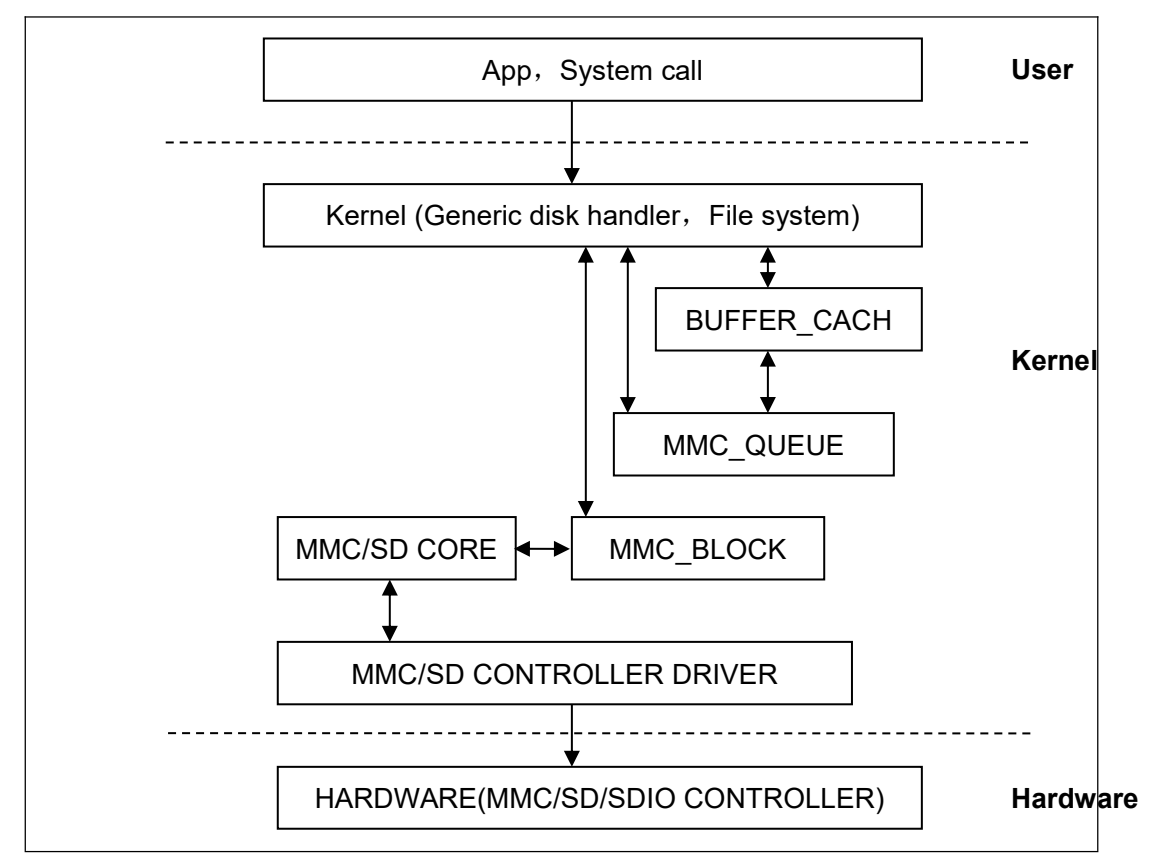

SD/MMC drivers in Linux are mainly consisted of SD/MMC core, mmc\_block, mmc\_queue and SD/MMC driver:

- SD/MMC core realizes the codes unrelated to structure in the SD/MMC card operation;
- mmc\_block realizes driver structure when SD/MMC card is used as a block device;
- 3) mmc\_queue realizes management of request queue;
- 4) SD/MMC driver realizes specific controller driver.

#### Drivers and relevant documents:

linux-5.4.47/drivers/mmc/

linux-5.4.47/drivers/mmc/host/sdhci-esdhc-imx.c

#### 2.7.3 Audio In/Out

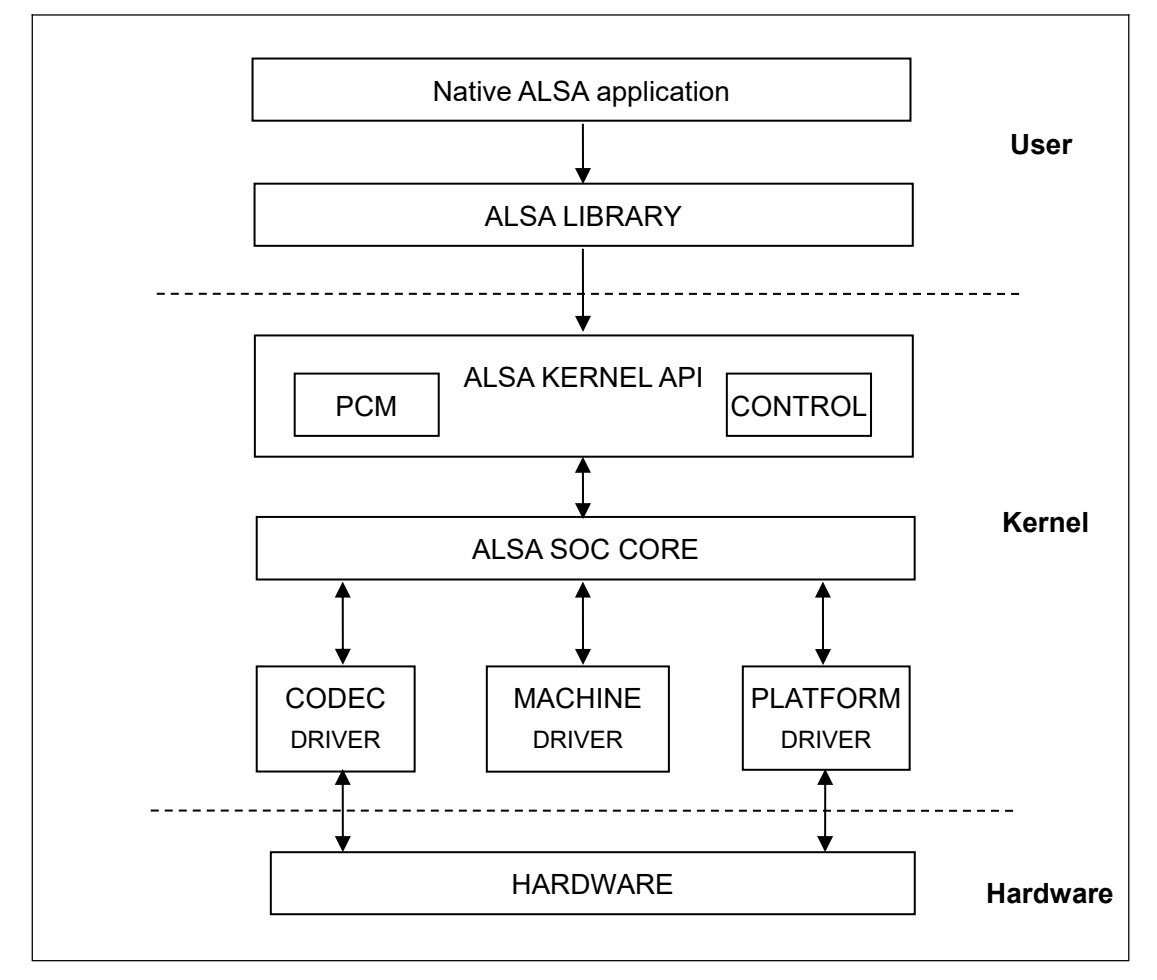

ASoC embedded audio system basically consists of three components:

 Codec driver: The codec driver is platform independent and contains audio controls, audio interface capabilities, codec dapm definition and codec IO functions.

2) Platform driver: It contains the audio dma engine and audio interface drivers (e.g. I2S, AC97, PCM) of that platform.

3) Machine driver: The machine driver handles any machine specific

controls and audio events i.e. turning on an amp at start of playback.

#### Drivers and relevant documents:

linux-5.4.47/sound/soc/fsl

linux-5.4.47/sound/soc/fsl/imx-wm8904.c

linux-5.4.47/sound/soc/fsl/imx-spdif.c

## 2.8 Driver development

## 2.8.1 GPIO\_LEDs Driver

#### 1) Device Definition

linux-5.4.47/arch/arm64/boot/dts/freescale/fsl-imx8mm-demo.dts

Configure GPIO3.16 as system runing status indicator, blinking as heartbeat.

| leds { |                                       |
|--------|---------------------------------------|
| CO     | mpatible = "gpio-leds";               |
| pin    | ctrl-names = "default";               |
| pin    | ctrl-0 = <&pinctrl_gpio_led>;         |
|        |                                       |
| sys    | 5 {                                   |
|        | label = "sys";                        |
|        | gpios = <&gpio3 16 GPIO_ACTIVE_HIGH>; |
|        | linux,default-trigger = "heartbeat";  |
| };     |                                       |

#### 2) GPIO pinmux Configuration

linux-am335x/arch/arm/boot/dts/am335x-som860e.dts

Config GPIO2.5as MODE7(gpiomode), AM33XX\_PIN\_OUTPUT (output mode)

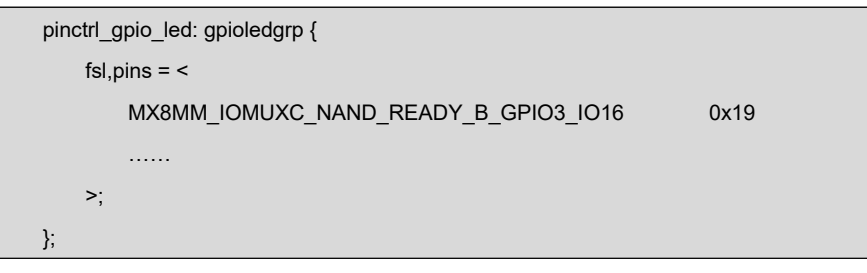

#### 3) Driver Design

linux-5.4.47/drivers/leds/leds-gpio.c

a) Call platform\_driver\_register to register gpio\_leds driver

```
static struct platform_driver gpio_led_driver = {
    .probe = gpio_led_probe,
    .shutdown = gpio_led_shutdown,
    .driver = {
        .name = "leds-gpio",
        .of_match_table = of_gpio_leds_match,
     },
};
```

module\_platform\_driver(gpio\_led\_driver);

MODULE\_AUTHOR("Raphael Assenat <raph@8d.com>, Trent Piepho <tpiepho@freesc ale.com>"); MODULE\_DESCRIPTION("GPIO LED driver"); MODULE\_LICENSE("GPL"); MODULE\_ALIAS("platform:leds-gpio");

b) Apply for gpio and call led\_classdev\_register to led\_classdev drivr.

```
static int gpio_led_probe(struct platform_device *pdev)
{
...
    priv->num_leds = pdata->num_leds;
        for (i = 0; i < priv->num_leds; i++) {
             const struct gpio_led *template = &pdata->leds[i];
             struct gpio_led_data *led_dat = &priv->leds[i];
             if (template->gpiod)
                 led_dat->gpiod = template->gpiod;
             else
                 led_dat->gpiod =
                      gpio_led_get_gpiod(&pdev->dev,
                                  i, template);
             if (IS_ERR(led_dat->gpiod)) {
                 dev_info(&pdev->dev, "Skipping unavailable LED gpio %d (%s)\n",
                       template->gpio, template->name);
                 continue;
             }
             ret = create_gpio_led(template, led_dat,
                             &pdev->dev, NULL,
                             pdata->gpio_blink_set);
             if (ret < 0)
                 return ret;
        }
    } else {
         priv = gpio_leds_create(pdev);
         if (IS_ERR(priv))
             return PTR_ERR(priv);
    }
    platform_set_drvdata(pdev, priv);
```

```
return 0:
static int create_gpio_led(const struct gpio_led *template,
    struct gpio_led_data *led_dat, struct device *parent,
    struct fwnode_handle *fwnode, gpio_blink_set_t blink_set)
{
    struct led init data init data = {};
    int ret, state;
    led_dat->cdev.default_trigger = template->default_trigger;
    led_dat->can_sleep = gpiod_cansleep(led_dat->gpiod);
    if (!led dat->can sleep)
        led_dat->cdev.brightness_set = gpio_led_set;
    else
        led_dat->cdev.brightness_set_blocking = gpio_led_set_blocking;
    led dat->blinking = 0;
    if (blink_set) {
        led_dat->platform_gpio_blink_set = blink_set;
        led_dat->cdev.blink_set = gpio_blink_set;
    }
    if (template->default state == LEDS GPIO DEFSTATE KEEP) {
        state = gpiod_get_value_cansleep(led_dat->gpiod);
        if (state < 0)
            return state;
    } else {
        state = (template->default_state == LEDS_GPIO_DEFSTATE_ON);
    }
    led dat->cdev.brightness = state ? LED FULL : LED OFF;
    if (!template->retain_state_suspended)
        led_dat->cdev.flags |= LED_CORE_SUSPENDRESUME;
    if (template->panic_indicator)
        led_dat->cdev.flags |= LED_PANIC_INDICATOR;
    if (template->retain_state_shutdown)
        led_dat->cdev.flags |= LED_RETAIN_AT_SHUTDOWN;
    ret = gpiod_direction_output(led_dat->gpiod, state);
    if (ret < 0)
        return ret;
    if (template->name) {
        led_dat->cdev.name = template->name;
```

}

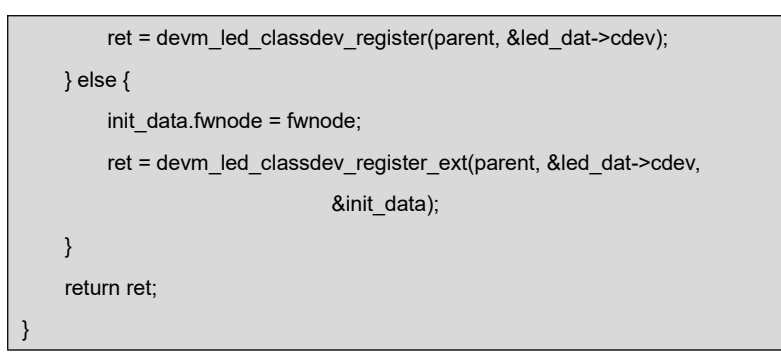

c) Users may access the file named brightness under

/sys/class/leds/xxx/brightness, and call gpio\_led\_set to configure LED

status

```
static void gpio_led_set(struct led_classdev *led_cdev,
        enum led_brightness value)
{
        ...
        gpiod_set_value(led_dat->gpiod, level);
}
```

## 2.9 System Update

IMX8MMINI DEMO can boot up from both TF card and eMMC, this section bri efly introduce the process of system update on TF card and eMMC.

## 2.9.1 Update of TF Card System Image

#### 1) Make A Bootable TF Card

- a) Get the system image from <u>Image</u> directory, named as <u>imx-image-xxx</u>.
   <u>img.xz</u>, unxz it and create a raw image <u>imx-image-xxx.img</u>.
- b) If you work under Windows system, please run <u>Tools/win32diskimager</u> to write the <u>imx-image-xxx.img</u> into TF Card. If you work under Linux system, please use **dd** command to write it into TF Card.

| Image Name                                | Display Supported |
|-------------------------------------------|-------------------|
| imx-image-full-imx8mmddr4evk-xxx.img      | MIPI-DSI          |
| imx-image-full-imx8mmddr4evk-xxx-hdmi.img | HDMI              |

#### Note:

The difference between <u>imx-image-full-imx8mmddr4evk-xxx.img</u> and <u>imx-image-full-imx8m</u> <u>mddr4evk-xxx-hdmi.img</u> is that the fdt\_file in <u>uEnv.txt</u> chooses a different dtb.

#### 2) Update U-Boot

If you've made some changes to the u-boot source code, and want to update it into TFCard, please run the below command:

#### dd if=<YOUR\_PATH>/flash.bin of=/dev/sdx bs=1K seek=33 conv=notrunc

#### Note:

/dev/sdx is the TFCard device node recognized under Ubuntu system.

#### 3) Update Kernel

If you have modified the kernel source code, please update the dtb and Image under Partition 1 [FAT32] of the TF Card. That partition can be recognized by Windows or Linux.

#### 4) Update Rootfs

Because EXT4 isn't accessible Under Windows, please mount the Partiton 2 of TF Card under Ubuntu, change the target file and umount the Card.

#### Note:

Press down the button "BOOT" before power up, don't release it. Wait until booting message shows on the terminal [3 seconds at most], release the button.

#### **2.9.2** Update eMMC with TFCard

- Make a bootable TFCard and boot up the system;
- Choose the target image [under directory <u>Image/</u>] and copy it into the USB disk. If it is <u>.xz</u> file, please unxz it to generate <u>.img</u> file.
- Install the USB disk on the ARM board, it will be automatically mounted under directory <u>/run/media/</u>, for example, the USB disk is recognized as <u>sda1</u>;
- Run command to start writing eMMC:
  - root@imx8mmddr4evk:~# umount /dev/mmcblk2\*

#### root@imx8mmddr4evk:~# dd if=/run/media/sda1/imx-image-full-imx8mmddr4evk-x xx.img of=/dev/mmcblk2

After it's done, power off the board, remove the TFCard, then reboot the board, it should boot from eMMC and enter into Linux prompt.

### 2.9.3 Update eMMC with u-boot Command

- Connect MicroUSB slot on ARM board with PC;
- Make it boot from TF Card and enter into u-boot command mode;
- Run command:

٠

```
u-boot=> mmc list
```

```
FSL_SDHC: 1 (SD)
FSL_SDHC: 2
```

١

Then we know "mmc2" is the target device eMMC.

```
u-boot=> ums 0 mmc 2
```

UMS: LUN 0, dev mmc 2, hwpart 0, sector 0x0, count 0x1d34000

Then the PC will discover a removable disk installed [USB mass storage disk].

- Run Win32DiskImager on PC side;
- Write the target system image <u>imx-image-full-imx8mmddr4evk-xxx-hdmi.i</u> <u>mg</u> into the USB mass storage disk;
- Wait until it completes, remove USB cable and TF Card, reboot the board and check the booting message.

## 2.10 Test and Demonstration

This section will run some tests on the peripheral devices.

POWER: 12V DC

Debug Port: UART2, 115200 1N8.

## 2.10.1 RTC

There is a RTC chip RX8025 on board, so the integrated RTC is disabled. So there is only one RTC accessible under system.

Let's set the current time to 2021-1-4 10:12,

• root@arm:~# date -s "2021-1-4 10:12"; hwclock -w

Reboot the board, and check the hardware RTC time with below command:

root@arm:~# hwclock

## 2.10.2 Timezone Setting

Set Beijing Time for example,

- root@arm:~# echo "Asia/Shanghai" > /etc/timezone
- root@arm:~# In -sf /usr/share/zoneinfo/Asia/Shanghai /etc/localtime
- root@arm:~# sync

#### Note:

## 2.10.3 USB OTG

Connect UDisk to the OTG slot, it can be recognized as a removable disk.

Connect the OTG to the HOST PC[Ubuntu], it can be recognized as a RNDIS network device.

### 2.10.4 USB HUB

There are 4 USB host channels extended from USB0:

NXP Yocto image doesn't contain zoneinfo, copy <u>/usr/share/zoneinfo</u> under Ubuntu system to the board, and retry the above commands.

| SIGNAL    | USAGE        |
|-----------|--------------|
| DN1   DP1 |              |
| DN2   DP2 | 4G module    |
| DN3   DP3 | J24 USB slot |
| DN4   DP4 | J23 USB slot |

Force the HUB to reset:

root@arm:~# node=/sys/class/leds/usbhub\_reset/brightness; echo 0 > \$node;sle
 ep 1;echo 1 > \$node

```
[ 1967.294776] usb 1-1: USB disconnect, device number 3
[ 1967.299981] usb 1-1.2: USB disconnect, device number 4
( reseting ... )
[ 1030.068743] usb 1-1: new high-speed USB device number c
[ 1030.230896] hub 1-1:1.0: USB hub found
[ 1030.234947] hub 1-1:1.0: 4 ports detected
```

## 2.10.5 NETWORK

There is a 1Gbps network chip AR8035 on board.

root@arm:~# ifconfig eth0

| eth0: flags=-28669 <up,broadcast,multicast,dynamic> mtu 1500</up,broadcast,multicast,dynamic> |
|-----------------------------------------------------------------------------------------------|
| ether 1c:ba:8c:98:8b:58 txqueuelen 1000 (Ethernet)                                            |
| RX packets 0 bytes 0 (0.0 B)                                                                  |
| RX errors 0 dropped 0 overruns 0 frame 0                                                      |
| TX packets 0 bytes 0 (0.0 B)                                                                  |
| TX errors 0 dropped 0 overruns 0 carrier 0 collisions 0                                       |
| device interrupt 176                                                                          |

DHCP feature is enabled as default; the board can request a valid IP address from

DHCP server in local network.

root@arm:~# ping -I eth0 www.baidu.com

```
PING www.a.shifen.com (14.215.177.38) from 192.168.8.26 eth0: 56(84) bytes of d.
64 bytes from 14.215.177.38 (14.215.177.38): icmp_seq=1 ttl=55 time=7.77 ms
64 bytes from 14.215.177.38 (14.215.177.38): icmp_seq=2 ttl=55 time=7.73 ms
64 bytes from 14.215.177.38 (14.215.177.38): icmp_seq=3 ttl=55 time=7.22 ms
64 bytes from 14.215.177.38 (14.215.177.38): icmp_seq=4 ttl=55 time=7.05 ms
^C
--- www.a.shifen.com ping statistics ---
4 packets transmitted, 4 received, 0% packet loss, time 3004ms
```

rtt min/avg/max/mdev = 7.058/7.447/7.771/0.319 ms

## 2.10.6 IMX8MM-MIPI-ADAPTER

LVDS

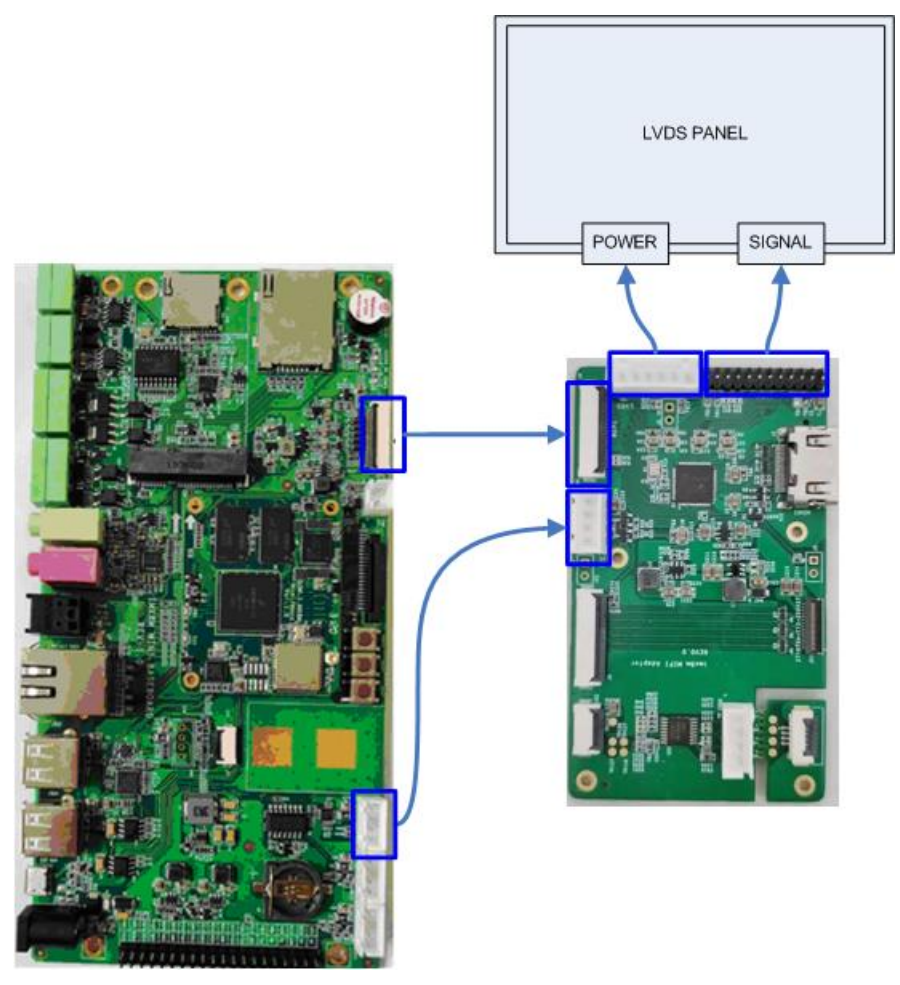

■ HDMI

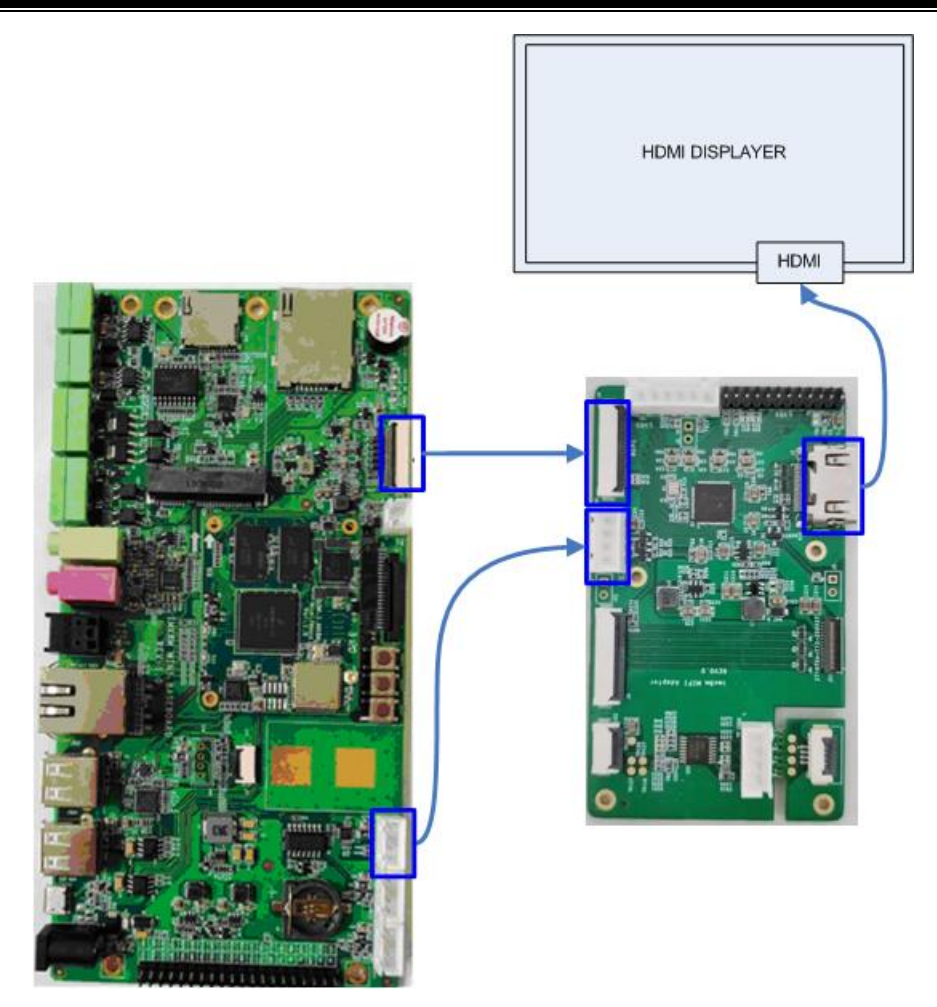

■ MIPI

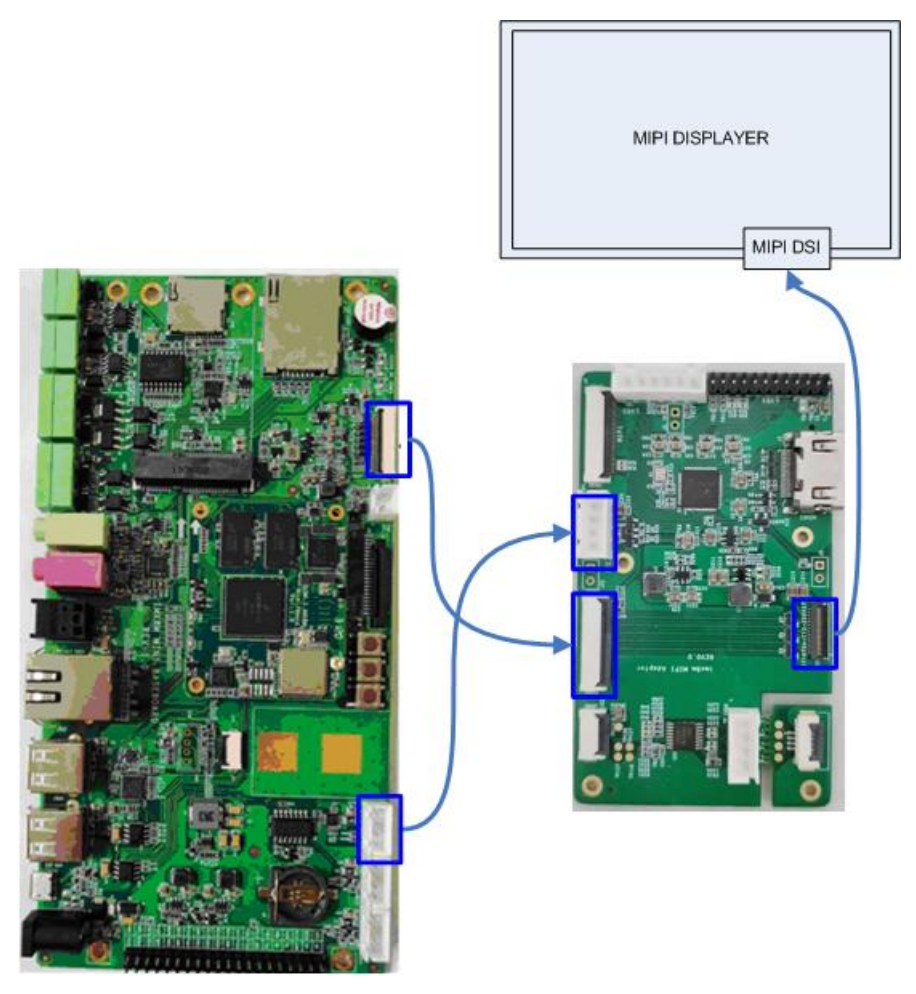

Touch Screen

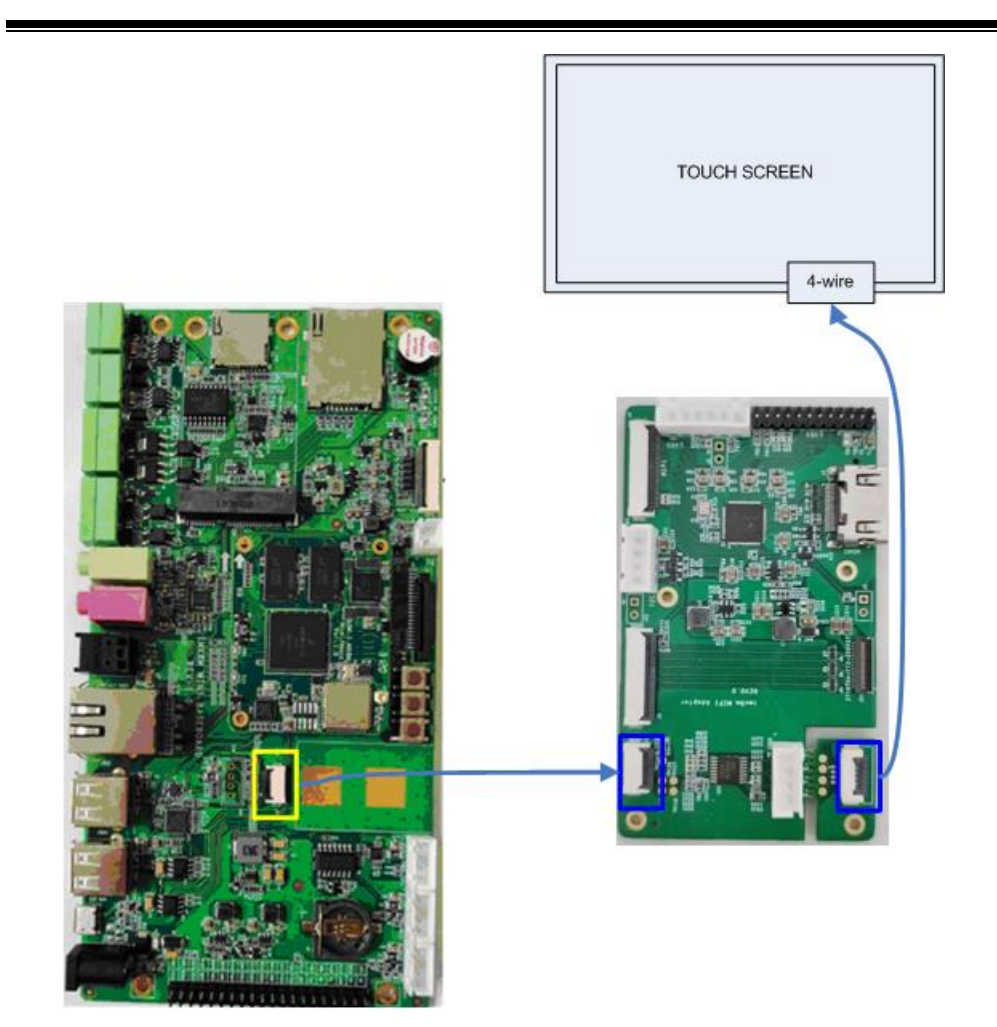

## 2.10.7 MIPI-DSI

•

The default configuration is tested with below devices:

| TYPE     | PANEL                 | RESOLUTION | DTB                             |
|----------|-----------------------|------------|---------------------------------|
| MIPI-DSI | EK79007               | 1024 * 600 | fol invomm domo dth             |
|          | VISLCD_070HYC530NCT61 | 1024 000   | Isi-imxomm-demo.dtb             |
| MIPI-DSI | VISLCD-101HYSX31P     | 800 * 1280 | fsl-imx8mm-demo-vislcd-mipi.dtb |
| LVDS     | VISLCD-101BWX1        | 1280 * 800 | fsl-imx8mm-demo-lt8912-lvds.dtb |

User can modify <u>uEnv.txt</u> and choose the dtb file for the corresponding displayer.

Check the kernel source code:

vi arch/arm64/boot/dts/freescale/fsl-imx8mm-demo.dts

```
&mipi_dsi {
    status = "okay";
    panel_ek79007: panel@0 {
```

```
compatible = "ronbo,rb070d30";
    reg = <0>;
    vcc-lcd-supply = <&dummy_reg>;
    backlight = <&backlight_pwm>;
    status = "okay";
panel_vislcd_101hysx31p: panel@1 {
    compatible = "bananapi,lhr050h41", "ilitek,ili9881c";
    reg = <1>;
    power-supply = <&dummy_reg>;
    backlight = <&backlight_pwm>;
    status = "disabled";
panel_hdmi: port@1 {
    status = "disabled";
```

```
mipi_dsi_hdmi_out: endpoint {
        remote-endpoint = <&lt8912_1_in>;
         attach-bridge;
    };
};
```

};

};

};

```
hdmi_bridge: lt8912b@48 {
    #address-cells = <1>;
    #size-cells = <0>;
    compatible = "lontium, lt8912";
    reg = <0x48>;
    lontium,dsi-lanes = <4>;
    vdd1-supply = <&dummy_reg>;
    no-hpd;
    no-edid;
    status = "disabled";
    port {
        It8912_1_in: endpoint {
             remote-endpoint = <&mipi_dsi_hdmi_out>;
        };
   };
```

Rebuild the kernel, generate dtb and replace the image on board.

## 2.10.8 BACKLIGHT

vi arch/arm64/boot/dts/freescale/fsl-imx8mm-demo.dts

| bac     | klight_pwm: backlight {                                                         |
|---------|---------------------------------------------------------------------------------|
|         | compatible = "pwm-backlight";                                                   |
|         | pwms = <&pwm1 0 1250 0>;                                                        |
|         | brightness-levels = <0 1 2 3 4 5 6 7 8 9 10 11 12 13 14 15 16 17 18 19 20 21 22 |
| 23      | 234 235 236 237 238 239 240 241 242 243 244 245 246 247 248 249 250 251 252     |
| 253 254 | 255>;                                                                           |
|         | default-brightness-level = <200>;                                               |
| };      |                                                                                 |

pwms = <&pwm1 0 **1250** 0>;

Sets the PWM signal period(ns):

$$T = 1 / f$$

The target frequency we set is 800KHz, so:

T = 1/800000 = 1.25e - 06(s) = 1250(ns)

brightness-levels =< ... >

Assign the duty cycle value.

default-brightness-level

Set the default duty cycle value after booting up.

Set the backlight:

root@arm:~# echo 100 > /sys/class/backlight/backlight/brightness

## 2.10.9 HDMI

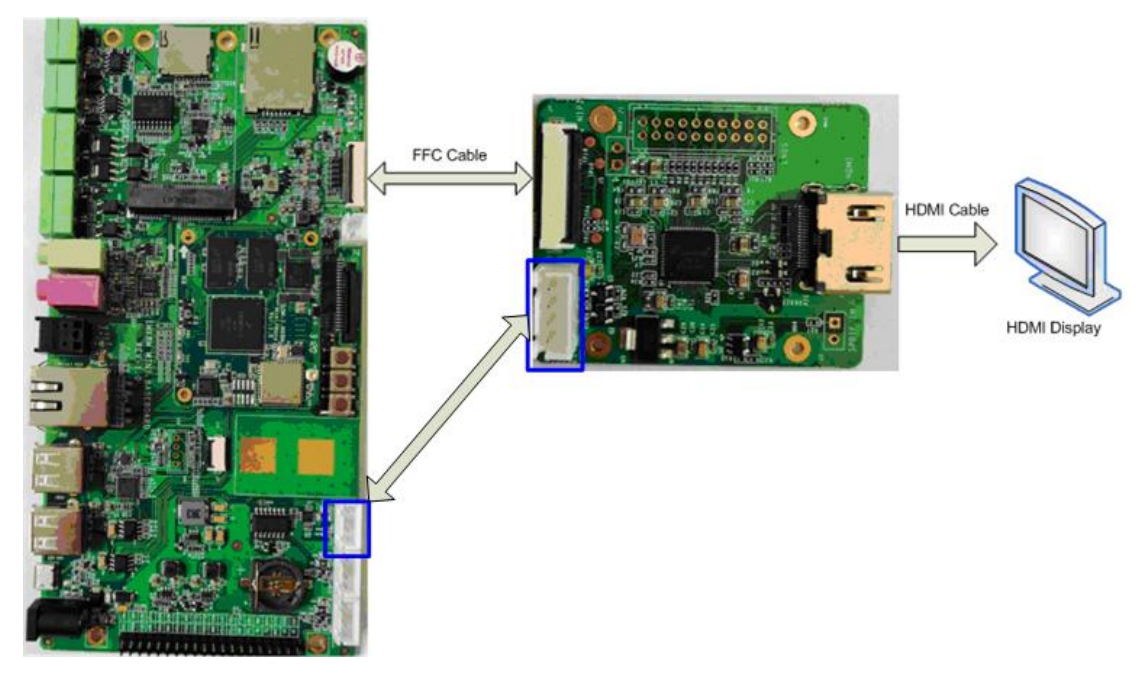

The MIPI to HDMI chip LT8912B is already tested.

Check the kernel source code:

vi arch/arm64/boot/dts/freescale/fsl-imx8mm-demo-hdmi.dts

```
&hdmi_bridge {
    status = "okay";
};
&display_timings {
    native-mode = <&timing0>; /* 1080p */
};
&panel_ek79007 {
    status = "disabled";
};
&panel_hdmi {
    status = "okay";
};
};
};
}
```

Rebuild the kernel, generate dtb and replace the image on board.

The HDMI EDID feature is not supported on our board. Please choose the target resolution according to your displayer manually:

- display-timings { native-mode = <&timing0>; /\* 1920 \* 1080 MIPI \*/ timing0: timing0 { clock-frequency = <148500000>; hactive = <1920>; vactive = <1080>;hfront-porch = <88>; hsync-len = <44>; hback-porch = <148>; vfront-porch = <36>; vsync-len = <5>; vback-porch = <4>; hsync-active = <0>; vsync-active = <0>; de-active = <0>; pixelclk-active = <0>; }; /\* 1280 \* 720 MIPI \*/ timing1: timing1 { clock-frequency = <74250000>; hactive = <1280>; vactive = <720>; hfront-porch = <110>; hsync-len = <40>; hback-porch = <220>; vfront-porch = <5>; vsync-len = <5>; vback-porch = <20>; hsync-active = <0>; vsync-active = <0>; de-active = <0>; pixelclk-active = <0>; }; /\* 1280 \* 800 MIPI \*/
- vi arch/arm64/boot/dts/freescale/fsl-imx8mm-demo.dts

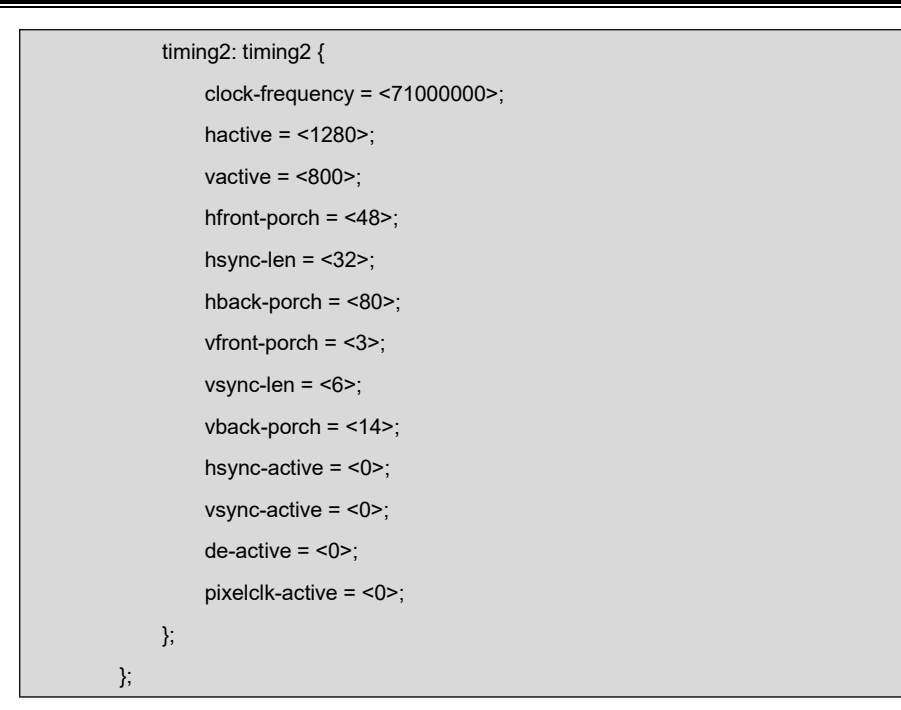

Modify the **native-mode** with value: timing0, timing1 and timing2, to set the corresponding resolution.

## 2.10.10 CAPACITIVE TOUCH PANEL GT911

Device already tested: VISLCD\_070HYC530NCT61 with GT911 CTP chip.

| vi arch/arm64/boot/dts/freescale/fsl-imx8mm-demo. | .dts |
|---------------------------------------------------|------|
|---------------------------------------------------|------|

```
&i2c2 {
    .....
    touch@5d {
        compatible = "goodix,gt911";
        reg = <0x5d>;
        pinctrl-names = "default";
        pinctrl-0 = <&pinctrl_touch>;
        interrupt-parent = <&gpio3>;
        interrupt-parent = <&gpio3>;
        interrupts = <25 IRQ_TYPE_EDGE_FALLING>;
        interrupts = <25 IRQ_TYPE_EDGE_FALLING>;
        irq-gpios = <&gpio5 9 GPIO_ACTIVE_HIGH>;
        reset-gpios = <&gpio5 9 GPIO_ACTIVE_LOW>;
        touchscreen-inverted-x;
        touchscreen-inverted-y;
        panel_is_vislcd_070hyc530nct61;
    };
};
```

make ARCH=arm64 menuconfig

```
Device Drivers --->
Input device support --->
[*] Touchscreens --->
<*> Goodix I2C touchscreen
```

- Update driver source code: <u>drivers/input/touchscreen/goodix.c</u>, please refer to the latest kernel code released by Emtop Tech.
- Rebuild the kernel and get dtb files and 'Image', update them on ARM board.
- > Modify uEnv.txt:

fdt\_file=fsl-imx8mm-demo.dtb

- Boot the board, login and run below commands to calibrator and test touch panel:
  - root@arm:~# weston-touch-calibrator

| could not load cursor 'dnd-move'                                                |  |
|---------------------------------------------------------------------------------|--|
| could not load cursor 'dnd-copy'                                                |  |
| could not load cursor 'dnd-none'                                                |  |
| device "/sys/devices/platform/soc@0/soc@0:bus@30800000/30a30000.i2c/i2c-1/1-005 |  |
| d/input/input3/event1" - head "DSI-1"                                           |  |

root@arm:~# weston-touch-calibrator /sys/devices/platform/soc@0/soc@0:bus@3 0800000/30a30000.i2c/i2c-1/1-005d/input/input3/event1

The LCD will display symbol +, click it four times to calibrate touch panel.

root@arm:~# **weston-flower** 

The LCD will display a flower figure, press it and drag within the window to check the touch point.

## 2.10.11 USB TOUCH

•

#### (To be continued)

## 2.10.12 SPDIF AUDIO

root@arm:~# aplay -L

| null                        |                                                                   |  |
|-----------------------------|-------------------------------------------------------------------|--|
|                             | Discard all samples (playback) or generate zero samples (capture) |  |
| puls                        | se                                                                |  |
|                             | PulseAudio Sound Server                                           |  |
| sys                         | default:CARD=imxspdif                                             |  |
|                             | imx-spdif, S/PDIF PCM snd-soc-dummy-dai-0                         |  |
|                             | Default Audio Device                                              |  |
| sysdefault:CARD=wm8904audio |                                                                   |  |
|                             | wm8904-audio,                                                     |  |
|                             | Default Audio Device                                              |  |

Transform the digital audio to anolog voice signal with a SPDIF converter.

root@arm:~# **aplay /usr/share/sounds/alsa/\*.wav** 

```
Playing WAVE '/usr/share/sounds/alsa/Front_Center.wav' : Signed 16 bit Little Eo
Playing WAVE '/usr/share/sounds/alsa/Front_Left.wav' : Signed 16 bit Little Endo
Playing WAVE '/usr/share/sounds/alsa/Front_Right.wav' : Signed 16 bit Little Endo
.....
```

## 2.10.13 WM8904 AUDIO

Playback:

•

root@arm:~# aplay -D plughw:1,0 /usr/share/sounds/alsa/\*.wav

Record:

- root@arm:~# amixer -c 1 set 'Left Capture Mux' IN1L
- root@arm:~# arecord -D plughw:1,0 -t wav -f cd test.wav

Wait several seconds, Ctrl+C to terminate arecord program. Now, let's play it to

check:

root@arm:~# aplay -D plughw:1,0 test.wav

## 2.10.14 UART

| Device Node  | Hardware | Usage      |
|--------------|----------|------------|
| /dev/ttymxc0 | UART1    | BLUETOOTH  |
| /dev/ttymxc1 | UART2    | DEBUG PORT |
| /dev/ttymxc2 | UART3    | RS485      |
| /dev/ttymxc3 | UART4    |            |

There is only UART4 can be tested here. Connect TXD and RXD to run loopback test:

root@arm:~# /test/com -d /dev/ttymxc3

| SEND: 1234567890 |
|------------------|
| RECV: 1234567890 |
| SEND: 1234567890 |
| RECV: 1234567890 |

## 2.10.15 RS485

Connect a RS485 device, or connect 2 boards directly.

root@arm:~# /**test/com -d /dev/ttymxc2 -m rs485** 

| SEND: 1234567890 |
|------------------|
| RECV: 1234567890 |
| SEND: 1234567890 |
| RECV: 1234567890 |

## 2.10.16 POWER BUTTON

root@arm:~# evtest /dev/input/event0

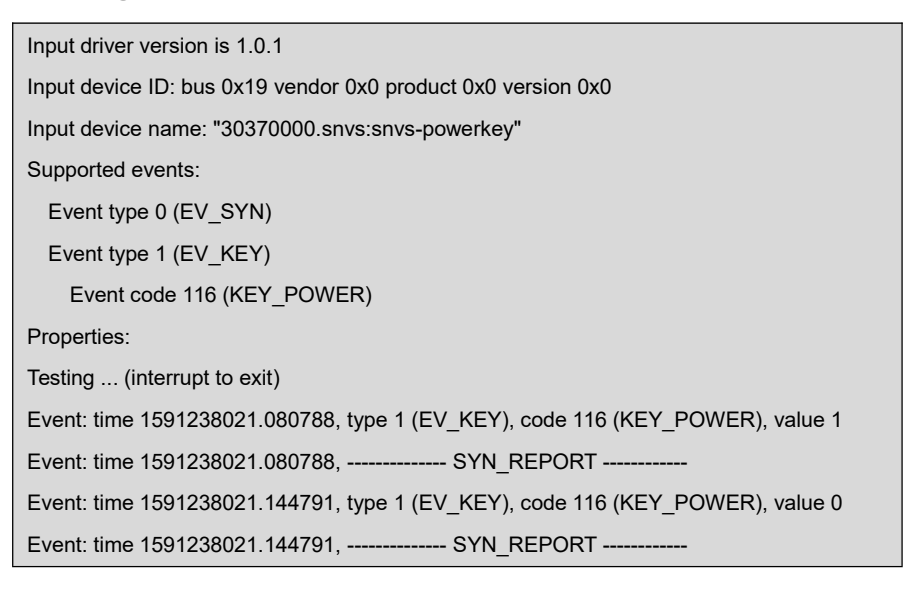

## 2.10.17 LED

There is LED named D21, used as system running indicator under hearbeat blinking mode. But we can change its mode manually.

- root@arm:~# echo none > /sys/class/leds/sys/trigger
- root@arm:~# while test 1; do echo 1 > /sys/class/leds/sys/brightness;sleep 1;e
   cho 0 > /sys/class/leds/sys/brightness;sleep 1;done

#### 2.10.18 BUZZER

root@arm:~# while test 1; do echo 1 > /sys/class/leds/beep/brightness;sleep 1;
 echo 0 > /sys/class/leds/beep/brightness;sleep 1;done

## 2.10.19 PCIe

Aready test a PCIe to USB3.0 module uPD72020x.

## 2.10.20 SPI FLASH

root@arm:~# cat /proc/mtd

dev: size erasesize name mtd0: 00800000 00010000 "30bb0000.spi"

Erase:

root@arm:~# flash\_erase /dev/mtd0 0 0

Format:

•

root@arm:~# mkfs.ext4 /dev/mtdblock0

mke2fs 1.45.3 (14-Jul-2019) Creating filesystem with 8192 1k blocks and 2048 inodes Allocating group tables: done Writing inode tables: done Creating journal (1024 blocks): done Writing superblocks and filesystem accounting information: done

Mount:

root@arm:~# mount /dev/mtdblock0 /mnt

[ 2107.531052] EXT4-fs (mtdblock0): mounted filesystem with ordered data mode. ) [ 2107.539223] ext4 filesystem being mounted at /mnt supports timestamps until )

Create and write your data under directory *Imnt*, it will be stored in SPI FLASH.

## 2.10.21 TFCard

When booting from eMMC, the TFCard will be recognized as a removable disk device.

### 2.10.22 eMMC

eMMC is mainly used for storing system image, needless to test it manually.

## 2.10.23 Unique ID

root@arm:~# cat /sys/devices/soc0/soc\_uid

0C259209DAB3DAF3

### 2.10.24 CAN Bus

#### root@arm:~# ifconfig can0

| can0 | Link encap:UNSPEC HWaddr 00-00-00-00-00-00-00-00-00-00-00-00-00- |
|------|------------------------------------------------------------------|
|      | NOARP MTU:16 Metric:1                                            |
|      | RX packets:0 errors:0 dropped:0 overruns:0 frame:0               |
|      | TX packets:0 errors:0 dropped:0 overruns:0 carrier:0             |
|      | collisions:0 txqueuelen:10                                       |
|      | RX bytes:0 (0.0 B) TX bytes:0 (0.0 B)                            |

Configure parameters:

- root@arm:~# ifconfig can0 down
- root@arm:~# ip link set can0 type can bitrate 125000
- root@arm:~# ip link set can0 type can restart-ms 100
- root@arm:~# ifconfig can0 up

Start to listen:

root@arm:~# candump can0 &

Send package:

• root@arm:~# cansend can0 "5A1#1122334455667788"

For more information, please refer to project can-utils.

## 2.10.25 WIFI

•

• root@arm:~# ifconfig wlan0 up

If it reports message: *SIOCSIFFLAGS: Operation not possible due to RF-kill*, please try below command:

root@arm:~# rfkill unblock all

Now, we can control it manually.

root@arm:~# ifconfig wlan0 up; iw wlan0 scan

| BSS f0:b0 | 0:52:70:e2:58(on wlan0)                                         |
|-----------|-----------------------------------------------------------------|
| I         | ast seen: 214.948s [boottime]                                   |
| -         | TSF: 0 usec (0d, 00:00:00)                                      |
| f         | freq: 2447                                                      |
| ł         | beacon interval: 100 TUs                                        |
| (         | capability: ESS Privacy ShortPreamble ShortSlotTime (0x0431)    |
| 5         | signal: -70.00 dBm                                              |
| I         | ast seen: 15156 ms ago                                          |
| Ś         | SSID: Embest_Guest                                              |
| Ś         | Supported rates: 1.0* 2.0* 5.5* 11.0*                           |
| ĺ         | DS Parameter set: channel 8                                     |
| (         | Country: US Environment: Indoor/Outdoor                         |
|           | Channels [1 - 11] @ 36 dBm                                      |
| E         | ERP: <no flags=""></no>                                         |
| I         | Extended supported rates: 6.0 9.0 12.0 18.0 24.0 36.0 48.0 54.0 |
| ł         | HT capabilities:                                                |

| Capabiliti | ies: 0x1ad                   |
|------------|------------------------------|
|            | RX LDPC                      |
|            | HT20                         |
|            | SM Power Save disabled       |
|            | RX HT20 SGI                  |
|            | TX STBC                      |
|            | RX STBC 1-stream             |
|            | Max AMSDU length: 3839 bytes |
|            | No DSSS/CCK HT40             |
|            |                              |

- root@arm:~# wpa\_passphrase WIFI\_AP 12345678 >> /etc/wpa\_supplicant.conf
- root@arm:~# systemctl restart wpa\_supplicant.service

If everything works fine, it will get IP after several seconds.

root@arm:~# **ifconfig wlan0** 

| wlan0                                               | Link encap:Ethernet HWaddr d0:c5:d3:d0:9c:33                     |  |  |  |  |
|-----------------------------------------------------|------------------------------------------------------------------|--|--|--|--|
|                                                     | inet addr:192.168.52.101 Bcast:192.168.52.255 Mask:255.255.255.0 |  |  |  |  |
| inet6 addr: fe80::d2c5:d3ff:fed0:9c33/64 Scope:Link |                                                                  |  |  |  |  |
|                                                     | UP BROADCAST RUNNING MULTICAST DYNAMIC MTU:1500 Metric:1         |  |  |  |  |
|                                                     | RX packets:60 errors:0 dropped:0 overruns:0 frame:0              |  |  |  |  |
|                                                     | TX packets:94 errors:0 dropped:0 overruns:0 carrier:0            |  |  |  |  |
|                                                     | collisions:0 txqueuelen:1000                                     |  |  |  |  |
|                                                     | RX bytes:7380 (7.2 KiB) TX bytes:12849 (12.5 KiB)                |  |  |  |  |
|                                                     |                                                                  |  |  |  |  |

Now you can do some connection test.

root@arm:~# **sync; reboot** 

Next boot, turn it on:

•

root@arm:~# rfkill unblock all; ifconfig wlan0 up

Wait a while for getting IP:

• root@arm:~# ifconfig wlan0

| wlan0 | Link encap:Ethernet HWaddr d0:c5:d3:d0:9c:33                     |
|-------|------------------------------------------------------------------|
|       | inet addr:192.168.52.101 Bcast:192.168.52.255 Mask:255.255.255.0 |
|       | inet6 addr: fe80::d2c5:d3ff:fed0:9c33/64 Scope:Link              |
|       | UP BROADCAST RUNNING MULTICAST DYNAMIC MTU:1500 Metric:1         |
|       | RX packets:60 errors:0 dropped:0 overruns:0 frame:0              |
|       | TX packets:94 errors:0 dropped:0 overruns:0 carrier:0            |
|       | collisions:0 txqueuelen:1000                                     |

RX bytes:7380 (7.2 KiB) TX bytes:12849 (12.5 KiB)

## 2.10.26 BLUETOOTH

•

#### root@arm:~# hciattach /dev/ttymxc0 bcm43xx 921600

| bcm43xx_init                                   |
|------------------------------------------------|
| Set Controller UART speed to 921600 bit/s      |
| Flash firmware /etc/firmware/BCM4345C0.1MW.hcd |
| Set Controller UART speed to 921600 bit/s      |
| Setting TTY to N_HCI line discipline           |
| Device setup complete                          |

#### root@arm:~# hciconfig -a

| hci0: | Type: Primary Bus: UART                                     |  |  |  |  |
|-------|-------------------------------------------------------------|--|--|--|--|
|       | BD Address: D0:C5:D3:F9:60:06 ACL MTU: 1021:8 SCO MTU: 64:1 |  |  |  |  |
|       | DOWN                                                        |  |  |  |  |
|       | RX bytes:708 acl:0 sco:0 events:38 errors:0                 |  |  |  |  |
|       | TX bytes:443 acl:0 sco:0 commands:38 errors:0               |  |  |  |  |
|       | Features: 0xbf 0xfe 0xcf 0xfe 0xdb 0xff 0x7b 0x87           |  |  |  |  |
|       | Packet type: DM1 DM3 DM5 DH1 DH3 DH5 HV1 HV2 HV3            |  |  |  |  |
|       | Link policy: RSWITCH SNIFF                                  |  |  |  |  |
|       | Link mode: SLAVE ACCEPT                                     |  |  |  |  |

root@arm:~# **rfkill unblock all** 

#### root@arm:~# bluetoothctl

| Agent registered                                    |
|-----------------------------------------------------|
| [bluetooth]# power on                               |
| Changing power on succeeded                         |
| [bluetooth]# scan on                                |
| Discovery started                                   |
| [CHG] Controller D0:C5:D3:F9:60:06 Discovering: yes |
| [NEW] Device 63:EB:0D:5C:3D:F6 63-EB-0D-5C-3D-F6    |
| [NEW] Device 51:02:9F:66:76:EC 51-02-9F-66-76-EC    |
| [NEW] Device 78:C5:28:67:88:03 78-C5-28-67-88-03    |
| [NEW] Device 7B:A2:1E:1D:15:60 7B-A2-1E-1D-15-60    |
|                                                     |
| [bluetooth]# scan off                               |

Please search bluetoothctl usage on web for more information.

## 2.10.27 4G

(To be continued)

## 2.10.28 MIPI-CSI Camera

Tested Devices: ALINX AN5641 [OV5640 inside]

Kernel Version: linux-imx-5.4.47

Hardware Connection:

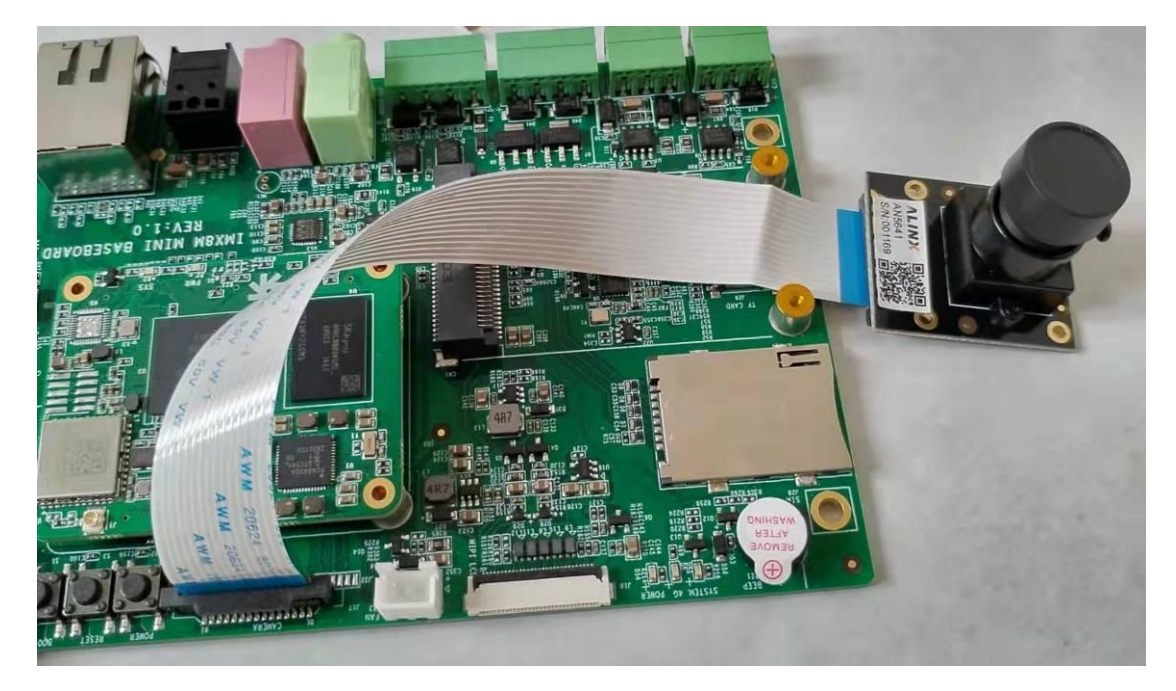

- Software Configuration:
  - cd <YOUR\_PATH>/linux-imx-5.4.47
  - vi arch/arm64/boot/dts/freescale/fsl-imx8mm-demo.dts

| &iomuxc {                         |      |
|-----------------------------------|------|
| pinctrl-names = "default";        |      |
| pinctrl-0 = <&pinctrl_default>;   |      |
|                                   |      |
| pinctrl_csi_pwn: csi_pwn_grp {    |      |
| fsl,pins = <                      |      |
| MX8MM_IOMUXC_GPIO1_IO05_GPIO1_IO5 | 0x19 |
| >;                                |      |

};

**};** 

```
&i2c3 {
    clock-frequency = <100000>;
    pinctrl-names = "default";
    pinctrl-0 = <&pinctrl_i2c3>;
    status = "okay";
    ov5640_mipi: ov5640_mipi@3c {
       compatible = "ovti,ov5640_mipi";
       reg = <0x3c>;
       status = "okay";
       pinctrl-names = "default";
       pinctrl-0 = <&pinctrl_csi_pwn>;
       clocks = <&clk IMX8MM_CLK_CLKO1>;
       clock-names = "csi_mclk";
       assigned-clocks = <&clk IMX8MM_CLK_CLKO1>;
       assigned-clock-parents = <&clk IMX8MM_CLK_24M>;
       assigned-clock-rates = <24000000>;
       csi_id = <0>;
       pwn-gpios = <&gpio1 5 GPIO_ACTIVE_LOW>;
       mclk = <2400000>;
       mclk_source = <0>;
       port {
           ov5640_mipi1_ep: endpoint {
               remote-endpoint = <&mipi1_sensor_ep>;
           };
       };
   };
};
```

&csi1\_bridge {
 fsl,mipi-mode;
 status = "okay";
 port {
 csi1\_ep: endpoint {

```
remote-endpoint = <&csi1_mipi_ep>;
       };
    };
};
&mipi_csi_1 {
    #address-cells = <1>;
    #size-cells = <0>;
    status = "okay";
    port {
        mipi1_sensor_ep: endpoint@1 {
            remote-endpoint = <&ov5640_mipi1_ep>;
            data-lanes = <2>;
            csis-hs-settle = <13>;
            csis-clk-settle = <2>;
            csis-wclk;
       };
        csi1_mipi_ep: endpoint@2 {
            remote-endpoint = <&csi1_ep>;
        };
   };
};
```

#### vi drivers/media/platform/mxc/capture/ov5640\_mipi\_v2.c [refer to the below pat ch to update it]

```
--- a/drivers/media/platform/mxc/capture/ov5640_mipi_v2.c
+++ b/drivers/media/platform/mxc/capture/ov5640_mipi_v2.c
@@ -123,6 +123,7 @@ struct ov5640 {
        void (*io_init)(struct ov5640 *);
        int pwn_gpio, rst_gpio;
+        enum of_gpio_flags pwn_gpio_flags;
};
struct ov5640_res {
    @@ -499,9 +500,9 @@ static inline void ov5640_power_down(struct ov5640 *sensor,
    int enable)
        return;
```

```
if (!enable)
                gpio_set_value_cansleep(sensor->pwn_gpio, 0);
                gpio_set_value_cansleep(sensor->pwn_gpio, !!(sensor->pwn_gpio_flag
s & OF_GPIO_ACTIVE_LOW));
        else
                gpio_set_value_cansleep(sensor->pwn_gpio, 1);
                gpio_set_value_cansleep(sensor->pwn_gpio, !(sensor->pwn_gpio_flags
+
& OF_GPIO_ACTIVE_LOW));
        msleep(2);
}
@@ -551,13 +552,13 @@ static void ov5640_reset(struct ov5640 *sensor)
        gpio_set_value(sensor->rst_gpio, 1);
        /* camera power dowmn */
       gpio_set_value(sensor->pwn_gpio, 1);
        gpio_set_value(sensor->pwn_gpio, !(sensor->pwn_gpio_flags & OF_GPIO_ACT
IVE LOW));
        msleep(5);
        gpio_set_value(sensor->rst_gpio, 0);
        msleep(1);
       gpio_set_value(sensor->pwn_gpio, 0);
        gpio_set_value(sensor->pwn_gpio, !!(sensor->pwn_gpio_flags & OF_GPIO_AC
+
TIVE_LOW));
        msleep(5);
        gpio_set_value(sensor->rst_gpio, 1);
@@ -1712,7 +1713,7 @@ static int ov5640_probe(struct i2c_client *client,
                dev_warn(dev, "No pin available\n");
        /* request power down pin */
       sensor->pwn_gpio = of_get_named_gpio(dev->of_node, "pwn-gpios", 0);
        sensor->pwn_gpio = of_get_named_gpio_flags(dev->of_node, "pwn-gpios", 0,
&(sensor->pwn_gpio_flags));
        if (!gpio_is_valid(sensor->pwn_gpio))
                dev_warn(dev, "No sensor pwdn pin available");
        else {
```

- make ARCH=arm64 imx8mm\_demo\_defconfig
- make ARCH=arm64 menuconfig

Device Drivers ---> <\*> Multimedia support ---> [\*] V4L platform devices ---> <\*> mxc mipi csi driver MXC Camera/V4L2 PRP Features support ---> <\*> OmniVision ov5640 camera support using mipi

- > Rebuild the kernel to get dtb and Image, update them on ARM board.
- Boot and test:
  - root@arm:~# gst-launch-1.0 v4l2src device=/dev/video0 ! video/x-raw,width=192
     0,height=1080 ! waylandsink window-width=1280 window-height=720

Setting pipeline to PAUSED ... Pipeline is live and does not need PREROLL ... Setting pipeline to PLAYING ... New clock: GstSystemClock [ 154.230969] ov5640\_mipi 2-003c: s\_stream: 1

Now you can see the live video captured by camera on wayland desktop.